## **Signing Up Students in News ELA**

Have students go to http://www.newsela.com and click on SIGN IN/REGISTER.

They can select the tab that says, "I'm a Student"

They will need the **Sign-up Code** from the class you created.

You can then have them fill in the rest of the information.

I would recommend having them use their Student ID as the username and password.

| 000                                                                 |                                                                                                    | Newsela   Nonfiction Literacy and Current Events                                                                                                    |                                                                                                    |  |  |  |  |
|---------------------------------------------------------------------|----------------------------------------------------------------------------------------------------|----------------------------------------------------------------------------------------------------|----------------------------------------------------------------------------------------------------|--|--|--|--|
|                                                                     | ewsela.com                                                                                                    |                                                                                                    | C Reader                                                                                                    |  |  |  |  |
| oo µµ IIII Hojos reaci                                              | nie Activities Apple ICloud Facebook I                                                                                          | r wikipedia Yanoo! News Popular Popular Newsela   Nonfiction Literacy and Current Events                                                                                                    |                                                                                                    |  |  |  |  |
| SIGN IN / REG                                                       |                                                                                                    |                                                                                                    | × Q                                                                                                    |  |  |  |  |
|                                                                     |                                                                                                    | First time on Newsela? Enter the class code that gave you. Then fill in the rest of the blanks and o                                                                                          | ARTS ARTS                                                                                                    |  |  |  |  |
| Lota a                                                              | Sign in for full access.                                                                                                    | 🏐 I'm a Student 🥌 I'm a Teacher 🔒 I'm                                                                                                    | a Parent                                                                                                    |  |  |  |  |
|                                                                     | Username * Forgot username*                                                                                                    | Sign-up code * Create a usernam                                                                                                    | ne *                                                                                                    |  |  |  |  |
| PPlace                                                              |                                                                                                    | JKNRB 123456                                                                                                    |                                                                                                    |  |  |  |  |
|                                                                     | Password * Forgot password?                                                                                                    | First name * Pick a password                                                                                                    | · > ***                                                                                                    |  |  |  |  |
| ct the po                                                           |                                                                                                    | Homer                                                                                                    | small an                                                                                                    |  |  |  |  |
|                                                                     | SIGN IN                                                                                                    | Last name * Type the passwor                                                                                                    | <sup>rd again</sup> s fast in L                                                                                        |  |  |  |  |
|                                                                     |                                                                                                    | Simpson                                                                                                    |                                                                                                    |  |  |  |  |
| dings will stan                                                     | $g_+$ Sign in with Google                                                                                                    | REGISTER NO THANKS                                                                                                    | in the next two                                                                                                    |  |  |  |  |
|                                                                     |                                                                                                    |                                                                                                    |                                                                                                    |  |  |  |  |
| MONEY                                                               |                                                                                                    | ONEY 🗘 1 4 SCIENCE                                                                                                    |                                                                                                    |  |  |  |  |
| Boats go fisl                                                       | hing for trash in Rio's big bay                                                                                                 | armer grows crops in water fertilized by New virus colonies c                                                                                                    | us linked to collapse of bee<br>s crucial for agriculture                                                              |  |  |  |  |
| <b>Jan. 27, 2014,</b> 5 a.m.                                        |                                                                                                    | ın. 27, 2014, 5 a.m. Jan. 27, 2014, 5                                                                                                    | a.m.                                                                                                    |  |  |  |  |
| The 2016 Olym<br>Janeiro. Garbag<br>Guanabara Bay<br>sofas and even | pic Games will be held in Rio de<br>e-collecting boats are sweeping<br>to catch trash like plastic bags, TVs,<br>refrigerators. | It's the only farming method where you can<br>roduce both a protein product and a farming<br>roduct," the farmer says of the fish he raises and<br>he vegetables he grows through acuaponics. | bacco ringspot virus. It has jumped<br>to the bees, then to the mites on bees.<br>es are spreading it from bee to bee. |  |  |  |  |

## After students have logged in, they can find articles that you have assigned them by clicking on their **Binder**.

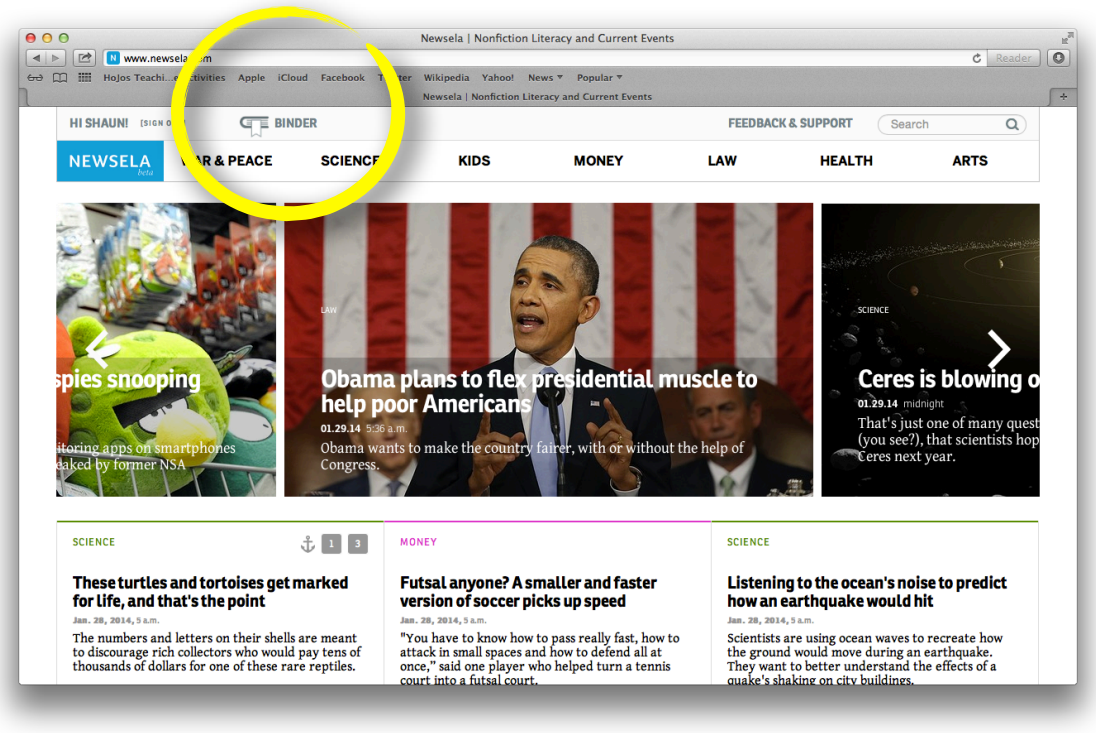

From the **Binder** area, students can read the assigned articles, search for other articles, and take the quizzes.

They will see their scores, and their previous scores will be kept in their **Binder** section.

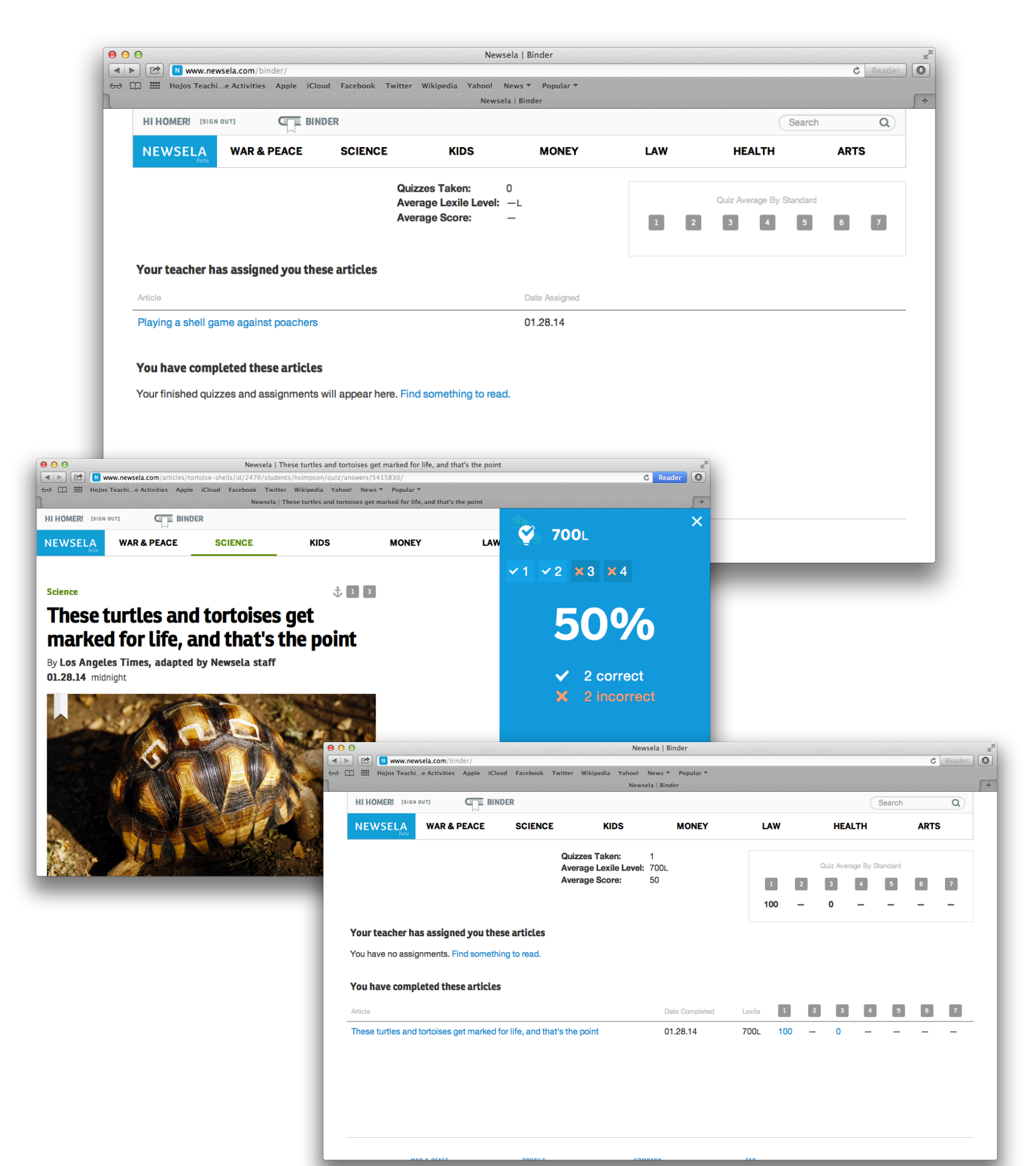

On the teacher side of things, if you click on **Binder** you will be able to see who had done what, and their scores on the quizzes.

|                                       |            | Newsela   B   | inder               |                                             | da se se da se  |        |                                           |          |             |             |       |   |  |
|---------------------------------------|------------|---------------|---------------------|---------------------------------------------|-----------------|--------|-------------------------------------------|----------|-------------|-------------|-------|---|--|
|                                       |            |               |                     | FEEDBACK & SUPPORT Search                   |                 |        |                                           |          |             |             | Q     |   |  |
| NEWSELA<br>beta WAR & PEACE           | SCIENCE    | KIDS          | MONEY               |                                             | LAW             |        | HEA                                       | ALTH     |             | A           | RTS   |   |  |
| By Article By Student Grade 5 Walktop | a •        |               | Teacher:<br>School: | Shaun Walker<br>RICHEY ELEMENTARY<br>SCHOOL |                 |        | Class Signup Code:<br>2 Download to Excel |          |             | de:<br>xcel | JKNRB |   |  |
| Article                               | Assigned 🔻 | Completed     |                     | Grade<br>Level                              | Quiz<br>Average | Stand: | ards<br>2                                 | 3        | 4           | 5           | 6     | 7 |  |
| + These turtles and tortoises get m   | yesterday  | <u>1 of 1</u> |                     | 4.0                                         | 50              | 100    | _                                         | 0        | _           | _           | _     | _ |  |
|                                       |            |               |                     |                                             |                 |        |                                           |          |             |             |       |   |  |
| WAR & PEACE                           | PROFILE    | COMPANY       |                     | F                                           | AQ              |        |                                           | <b>y</b> | 8⁺ <b>f</b> | P           |       |   |  |
| SCIENCE                               | BINDER     | JOBS          |                     | т                                           | ERMS OF USE     |        |                                           |          |             |             |       |   |  |
| KIDS                                  |            | PRESS         |                     | P                                           | RIVACY POLICY   |        |                                           |          |             |             |       |   |  |
| MONEY                                 |            |               |                     | A                                           | ARTNERS         |        |                                           |          |             |             |       |   |  |
|                                       |            |               |                     | P                                           | ANTIMEND        |        |                                           |          |             |             |       |   |  |